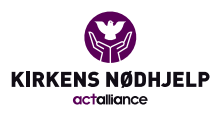

Raskeste vei til gjennomføring av sponsorløp med hjelp av Connect365 – steg for steg veiledning for oppretting av løpet.

|                                                              | create new chanenge              |            |
|--------------------------------------------------------------|----------------------------------|------------|
|                                                              | Navn                             | Arrangør   |
| Skriv:<br><menighetsnavn><br/>sponsorløp for</menighetsnavn> | Туре                             | Innsamlinų |
| Fasteaksjonen                                                | Velg type<br>Løp<br>Repetisjoner |            |
|                                                              | Fundraiser                       |            |

## **Create New Challenge**

Kontakte din regionskoordinator for å komme i gang med systemet <u>https://www.fasteaksjonen.no/kontakt-oss/</u> – de trenger navn og mobil og epost til en superbruker i menighet som skal bruke systemet hos dere.

Det er enkelt å komme i gang:

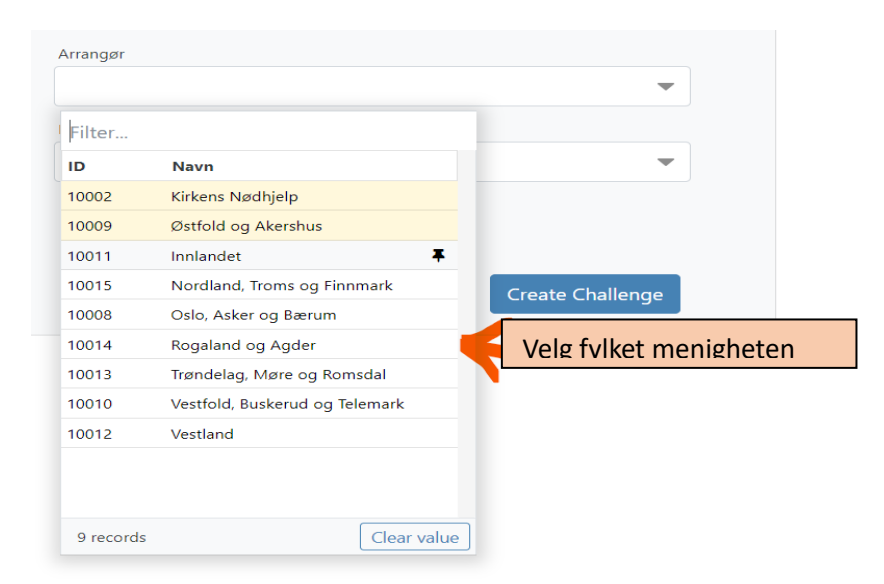

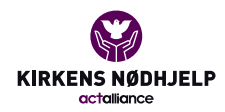

## **Create New Challenge**

| Navn                             |                                                                                         | Arrangør      |
|----------------------------------|-----------------------------------------------------------------------------------------|---------------|
|                                  |                                                                                         |               |
| Туре                             |                                                                                         | Innsamlingspr |
|                                  | \$                                                                                      |               |
| Dato                             |                                                                                         |               |
|                                  | <u>***</u>                                                                              |               |
|                                  |                                                                                         |               |
| Dato for sponsor                 | løpet                                                                                   |               |
|                                  |                                                                                         |               |
|                                  |                                                                                         |               |
|                                  | Dato                                                                                    |               |
|                                  | 17.03.2024                                                                              |               |
|                                  | Sted / Lokasjon                                                                         |               |
| Hvor skjer løpet?                |                                                                                         |               |
|                                  | Del topliste for sponset heløn og repeticioner                                          |               |
|                                  | Nei                                                                                     |               |
|                                  |                                                                                         |               |
|                                  | Beskrivelse                                                                             |               |
| En fin og engasjerende tekst sor | n gir                                                                                   |               |
| folk lyst til å sponse løpet!    |                                                                                         |               |
|                                  |                                                                                         |               |
|                                  | Dele-melding Et forslag til tekst for deling i sosiale medier for å rekruttere sponsore | r             |
|                                  | Støtt min løping for Fasteaksjonen!                                                     |               |
|                                  |                                                                                         |               |
|                                  |                                                                                         | /             |
|                                  |                                                                                         |               |
|                                  |                                                                                         |               |
| Konfigurer be                    | grep som brukes i meldinger mm                                                          |               |
| Runde-begrep Hv                  | ilket begrep skal bruker for runder i et løp?                                           |               |
| Runder                           |                                                                                         |               |

Så til noen siste viktige grunn-innstillinger:

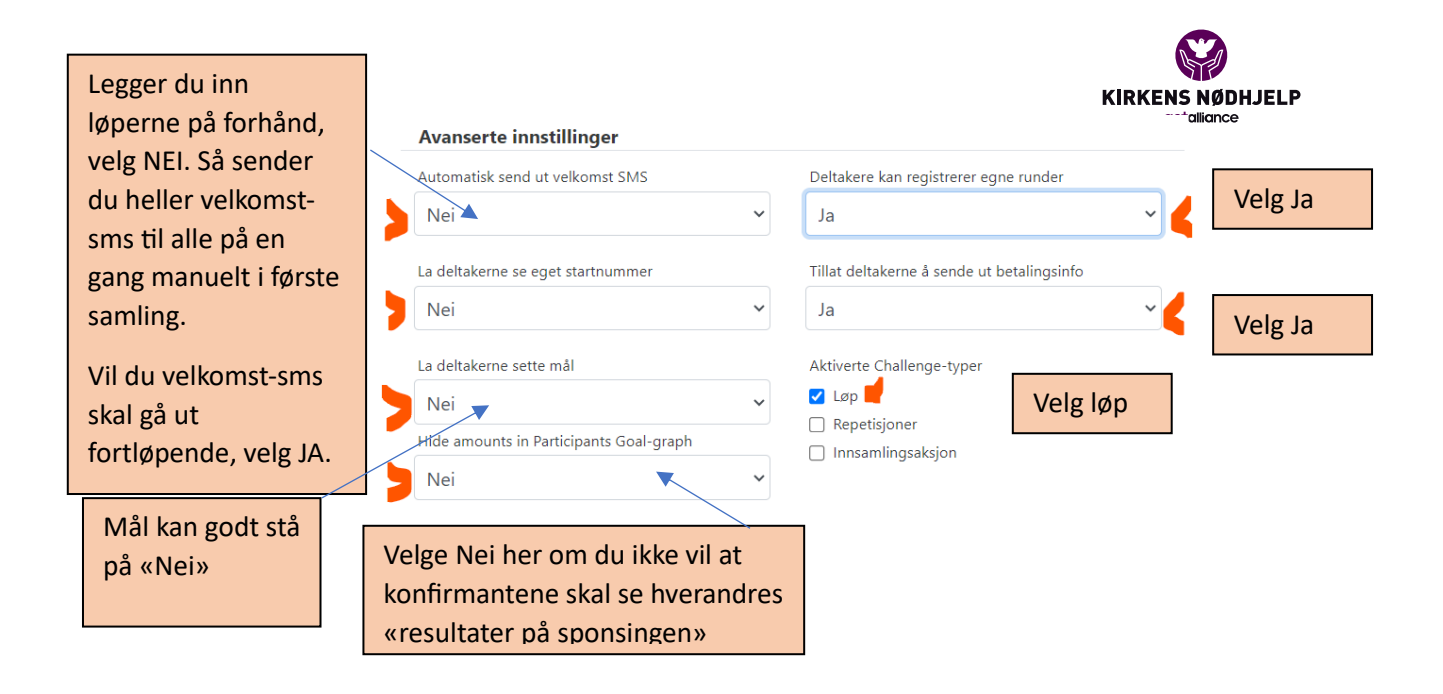

Velge Lagre – lagring skjer umiddelbart

Laste så ned et bilde fra Fasteaksjonen.no som passer – velg et lavoppløselig: <u>https://www.fasteaksjonen.no/materiell/for-</u> <u>menighetene/#Bilder</u>

Laste det opp slik ved å velge Legg til bilde:

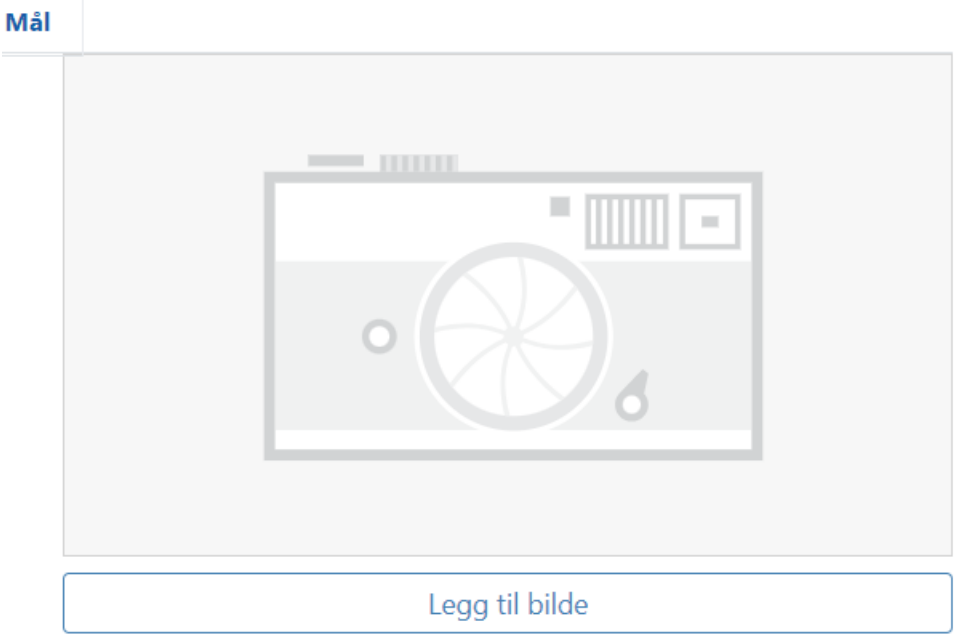

Anbefalt størrelse er 16:9, 1920x1080px

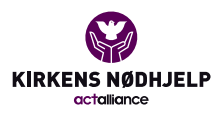

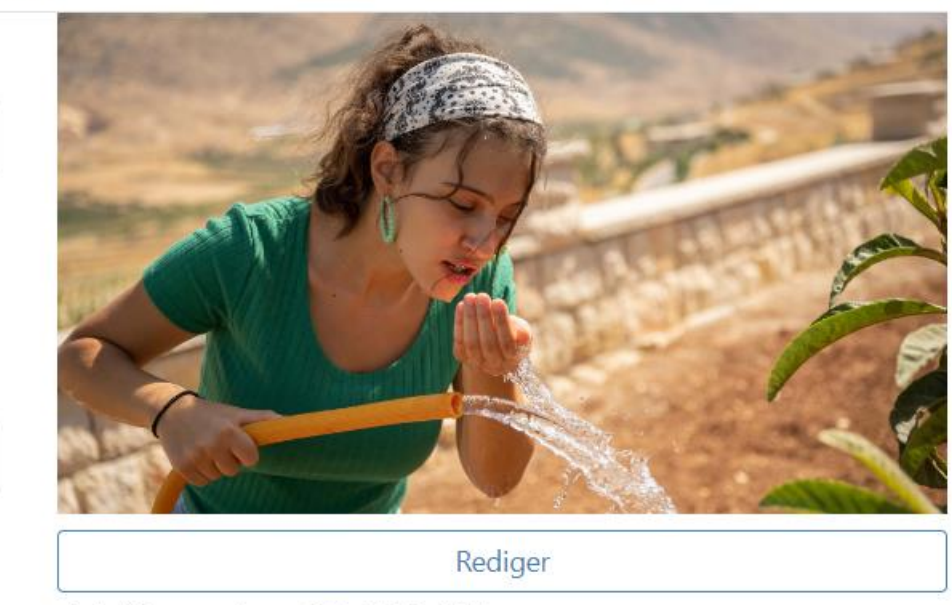

Anbefalt størrelse er 16:9, 1920x1080px

Så kan du laste ned reklameplakat, klikk på promoter sponsorløpet:

| Promoter sponsorløpet 🝷     |                                         |  |  |  |  |  |
|-----------------------------|-----------------------------------------|--|--|--|--|--|
| Roller® + Lega til ny rolle | よ Last ned plakat<br>🌓 Kopier Løp lenke |  |  |  |  |  |

Ikke gjør som meg – se neste side hvor beskrivelsen av løpet mangler:

Mål

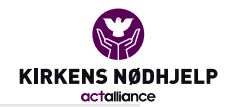

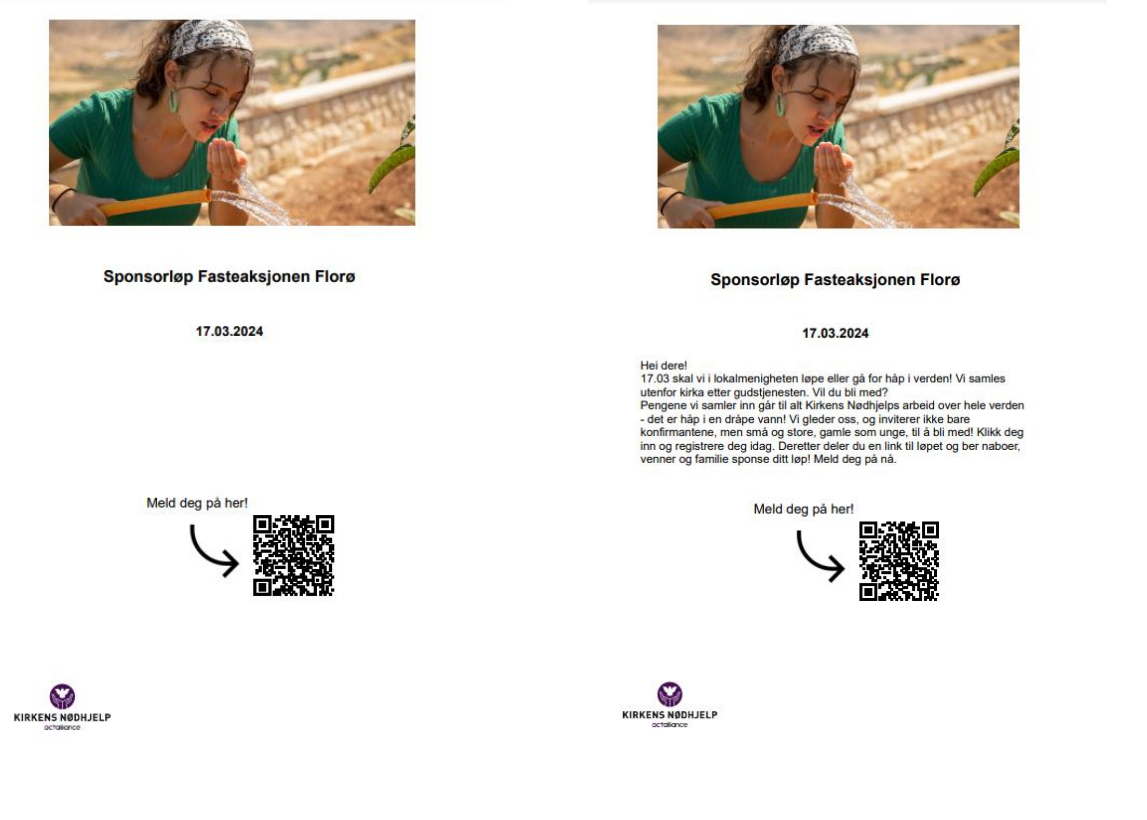

På andre forsøk ble det litt bedre!

Prøv deg frem, legg gjerne til mer budskap.

Denne plakaten er perfekt å henge på oppslagstavle i kirka, og du kan også velge kopier løplenke og lime den inn i et nyhetsbrev, legge den på nettsiden til kirka, sende den på sms <u>til de du ønsker invitere til å være deltagere</u>. Konfirmanter og øvrige frivillige som vil være med og gå/løpe <u>blir definert som</u> <u>deltakere</u>.

Når deltakerne deler løpet videre, skaffer de <u>sponsorer</u>. <u>Sponsorene</u> er de som lar seg utfordre til å gi en gave ved å sponse deltakernes løp/gåtur for rettferdighet.

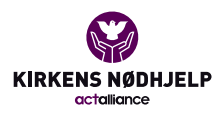

## Husk trykke Lagre-knappen ved hver endring! Aktiverte Challenge-typer Løp Repetisjoner Innsamlingsaksjon Lagre Avbryt

Så er du klar til å begynne legge til deltagere (de som skal løpe/gå) i fanen her:

| Sponsorløp Fasteaksjonen Florø                                             |   |   |      |      |           |         |         |        |         |       |         |          |
|----------------------------------------------------------------------------|---|---|------|------|-----------|---------|---------|--------|---------|-------|---------|----------|
| Rediger sponsorløpsinfo Deltakere Sponsorer Statistikk Grupper Journal Mål |   |   |      |      |           |         |         |        |         |       |         |          |
| Later Ny deltaker Filter ▼                                                 |   |   |      |      |           |         | Send S  | SMS 🔻  |         |       |         |          |
|                                                                            |   | C | Navn | Туре | Repetisjo | Grupper | Sponset | Betalt | Balanse | Mobil | Velkoms | Betaling |
|                                                                            | Q | ξ | Q    | Q    | Q         | Q       | Q       | Q      | Q       | Q     | Q       | Q        |

I denne fullstendige brukerveiledningen

https://fasteaksjonen.no/materiell/for-

<u>menighetene/aksjonshandbok/#Sponsoraksjon</u> finner du viktige og gode råd å sette seg inn i videre i riggen av sponsorløpet, for å sikre mange deltagere og sponsorer og at pengene kommer inn. Her er også noen fine råd for selve løpsgjennomføringen, fra noen som har gjort det før.

Nå er du igang 😊